# **Instructions for Faculty**

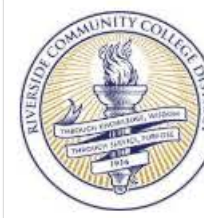

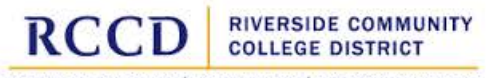

MORENO VALLEY COLLEGE | NORCO COLLEGE | RIVERSIDE CITY COLLEGE

#### Associate Faculty Assessment Hours

Employee ID

NAME:

Galaxy ID

2010/75

Payroll

0 Total Hours

## **Employee Information**

# **Step 1:** Confirm your employee information is correct.

| First Name       | Last Name            |
|------------------|----------------------|
| Rene             | Balingit             |
| College/Location | Department           |
| DIST             | Information Services |

### Assessment Hours

(Maximum of 3 hours per fiscal year) Hours submitted will be paid at the lab rate for Group 1, Step 1 of the Faculty Hourly Salary Schedule

#### Step 2:

Enter the *Date* of the Activity, Information regarding the *Activity*, and the amount of *Time* spent on the activity, in hours. (ex. 1.5 = one hour and 30 minutes)

## Step 3:

Enter the *Date* the Assessment Activity was entered into *Trac Dat*, the *Course* information, the *SLO# Assessed*, the *Total Number of Hours* it took to complete the assessment, and your *Self-reflection* or *Summary of the Activity.* 

#### Step 4:

Place a check in the box for confirmation.

| Date       | Activity | Time (Hours) |
|------------|----------|--------------|
| mm/dd/yyyy |          |              |
| mm/dd/yyyy |          |              |
| mm/dd/yyyy |          |              |
| mm/dd/yyyy |          |              |
|            |          |              |

### Assessment Activity

| Date input into Trac Dat | Course                       |
|--------------------------|------------------------------|
| mm/dd/yyyy               |                              |
| SLO # Assessed           | Total # of hours to complete |
|                          |                              |

#### Self-Reflection or Summary of Activity

## Required Checkbox for Form Submittal

I understand that checking this box constitutes a legal signature confirming the information provided on this form is accurate to the best of my knowledge.\*

#### This section is for use by the Payroll Department.

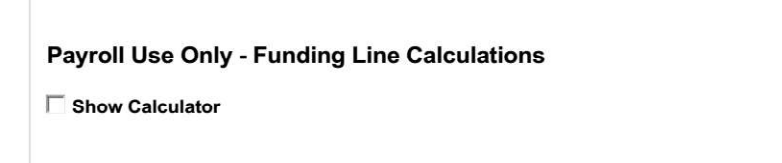

CTA Agreement – Article X (J)(4)&(5); PT Faculty Professional Development MOU Dated October 20, 2017

#### Step 5:

Step 6:

approval.

Click "Send to

your request for

Click the "Submit To" button, select "Chairs " group list, and then select or search for the "Chair" to approve your request.

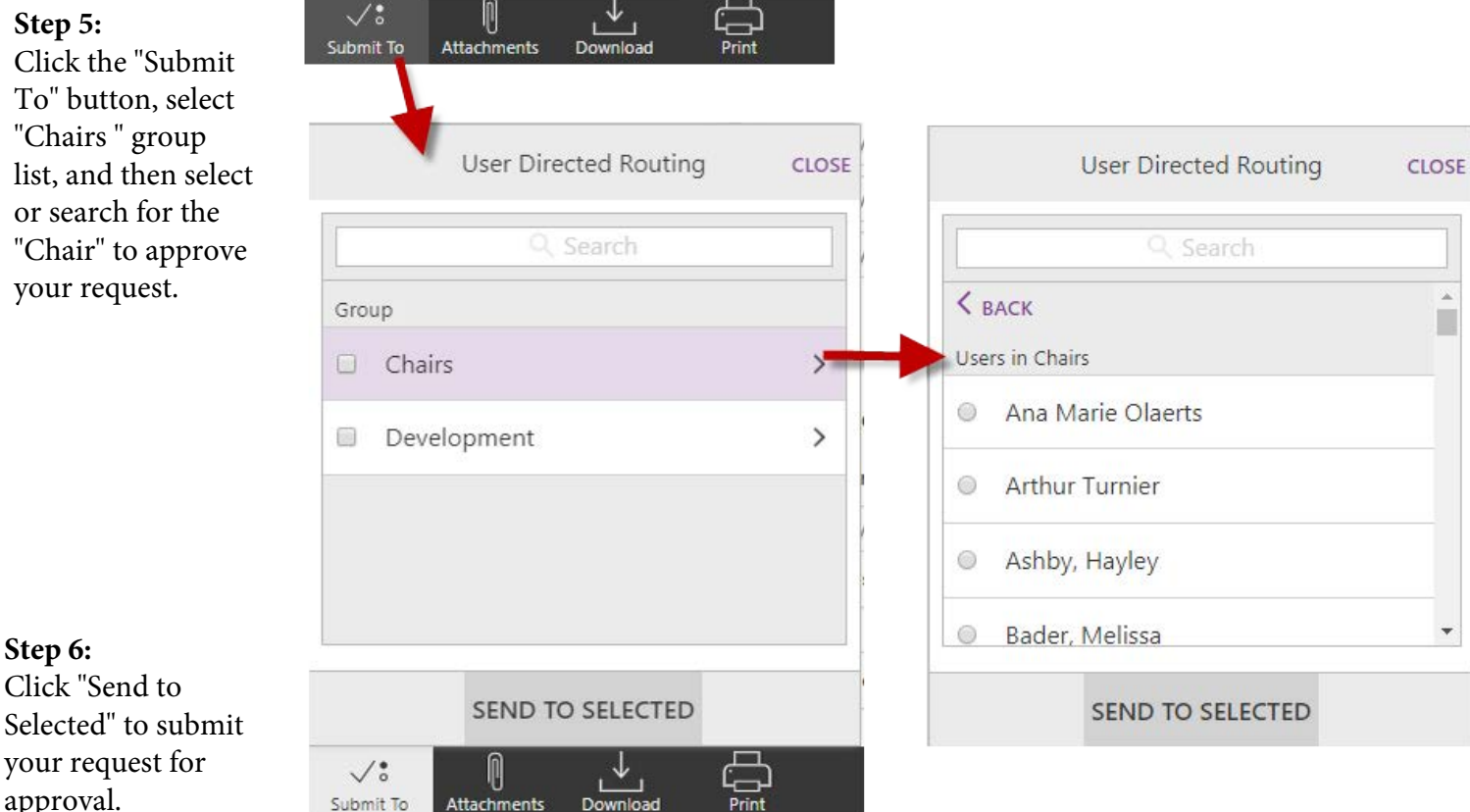

# **Approval Routing Workflow**

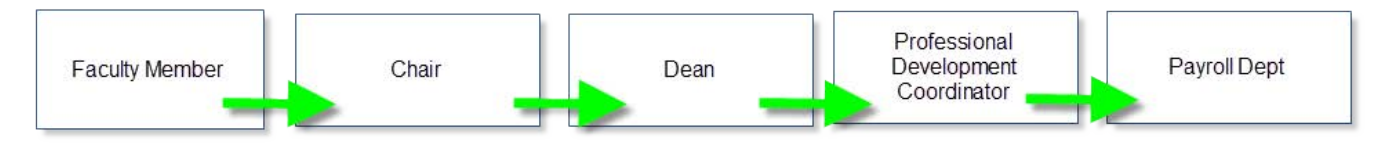

# Instructions for Chairs, Deans, and Coordinators

Within Etrieve Central, Click on your inbox and then select the eform in the Package Items list (Tip: two separate clicks of your mouse will display the submitted form into the Righthand frame for viewing).

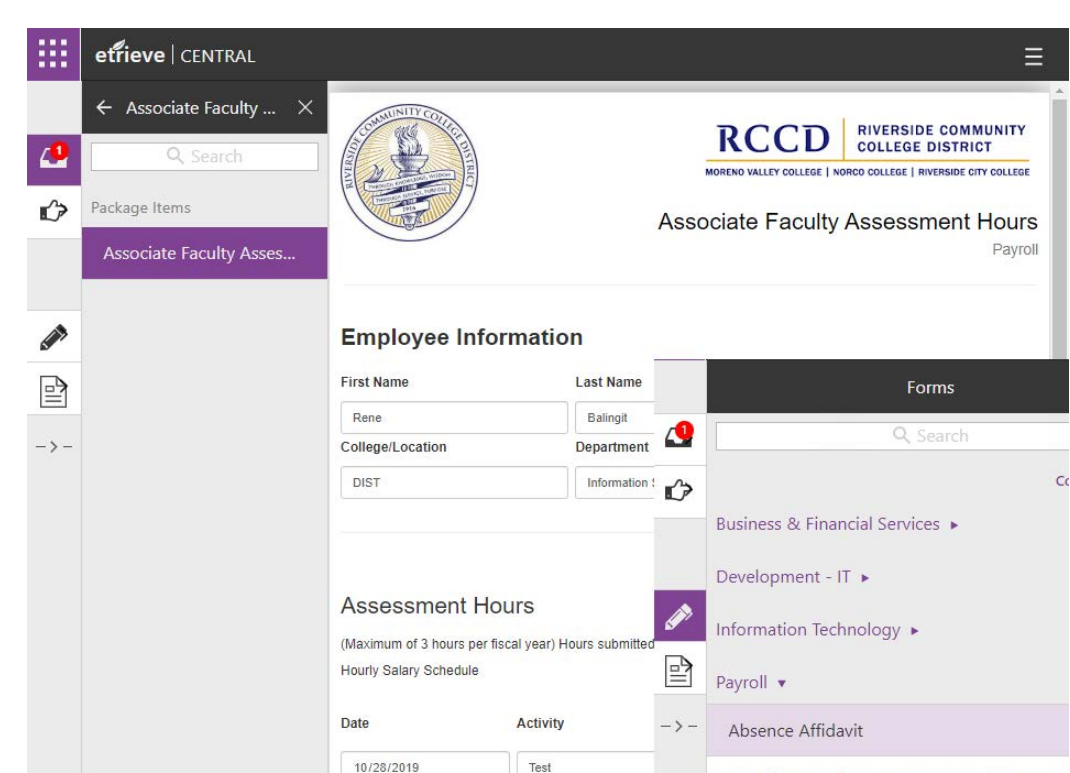

## **CHAIRS**:

Email notifications will be sent when requests has made it to the Chair's Etrieve Inbox.

### Step 1:

The menu at the bottom of When clicking on "Apthe screen will provide options to:

*Approve to* will send the request to the Dean of your choosing for Approval
*Decline* the request
*Refer* will send the request to someone of your choosing.
*Return* will send the request back to the Faculty member who submitted the request.

## Step 2:

When clicking on "Approve to", the Group "Deans" will be displayed. Clicking on Deans will then display a list of Deans for you to select or search for. Select the appropriate Deans for Approval of this request.[Do not select Development.]

# Step 3:

Select the appropriate Dean and then click Send to Selected. The request will now be routed to the selected Dean for approval

### **Required Checkbox for Form Submittal**

mm/dd/yyyy

I understand that checking this box constitutes a legal signature confirming the information provided on this form is accurate to the best of my knowledge.\*

Associate Faculty Assessment and PD Hours

Associate Faculty Assessment Hours

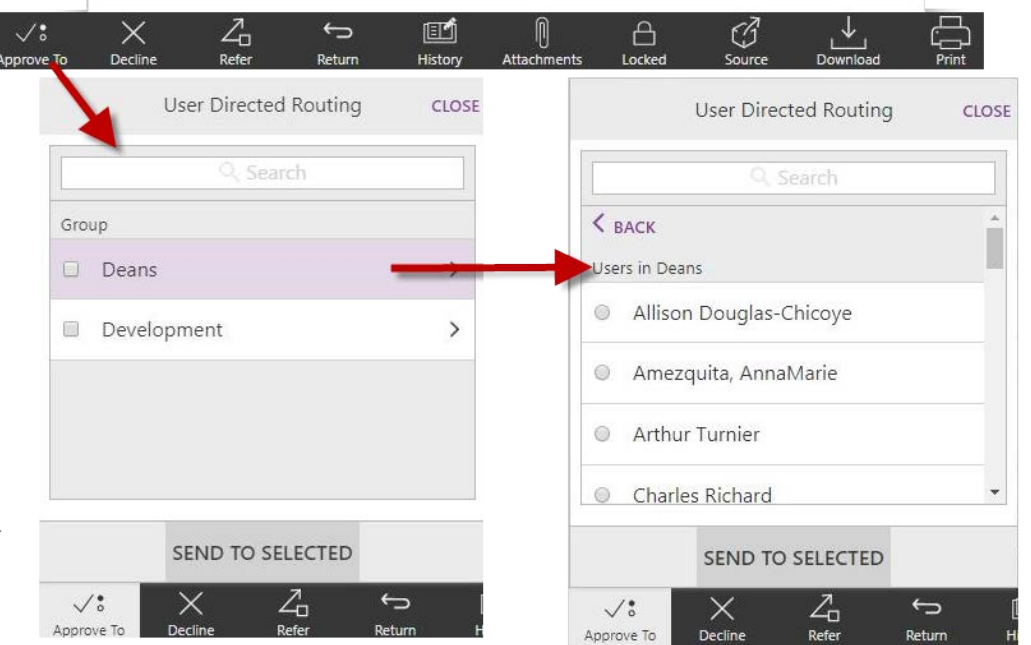

# Instructions for Chairs, Deans, and Coordinators (con't) DEANS:

After accessing the submitted eform request from the Inbox, the Deans will have access to a menu at the bottom of the screen with options to:

- 1) Approve to will send the request to the Professional Development Coordinators
- 2) *Decline* the request and notify the Faculty Member via email.
- 3) *Refer* will send the request to someone of your choosing.

4) *Return* will send the request back to the Faculty member who submitted the request. The Faculty member will receive an email notification when it enters their inbox.

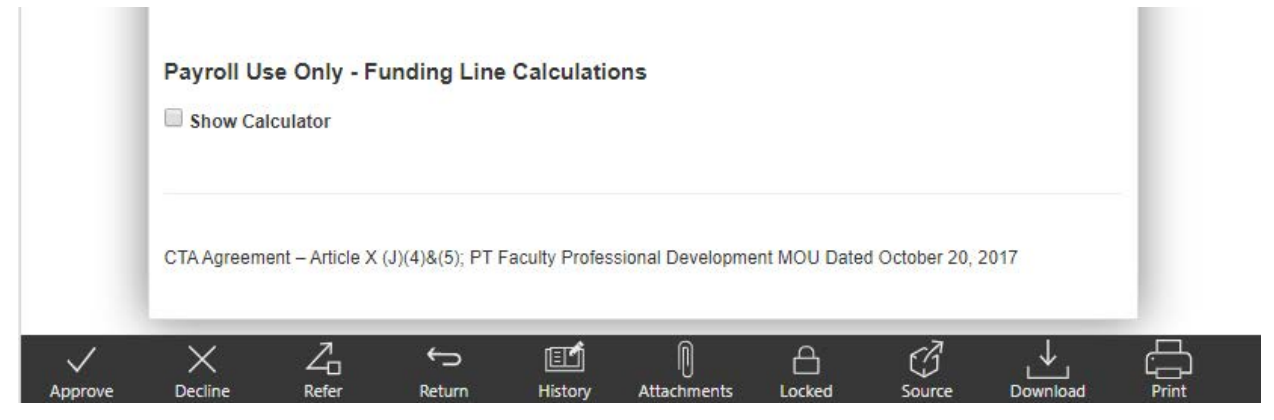

# Professional Development Coordinators:

**Professional Development Coordinators (PDCs)** will have the same options available to them as the Deans. PDCs will receive an email notification when a request that has been approved by a Dean has been received in their Group inbox. All requests approved by Deans from each college will collect in the PDC inbox. PDCs will need to review the PDC for their college and act upon it. When the PDC clicks "Approve", the request will automatically be submitted to Payroll for processing.

# **Request Status and History**

**Status** of submitted requests can be viewed in the Activity List. Status would show "In Progress" or "Ended".

**History** will display who acted upon it and whose inbox currently has the request.

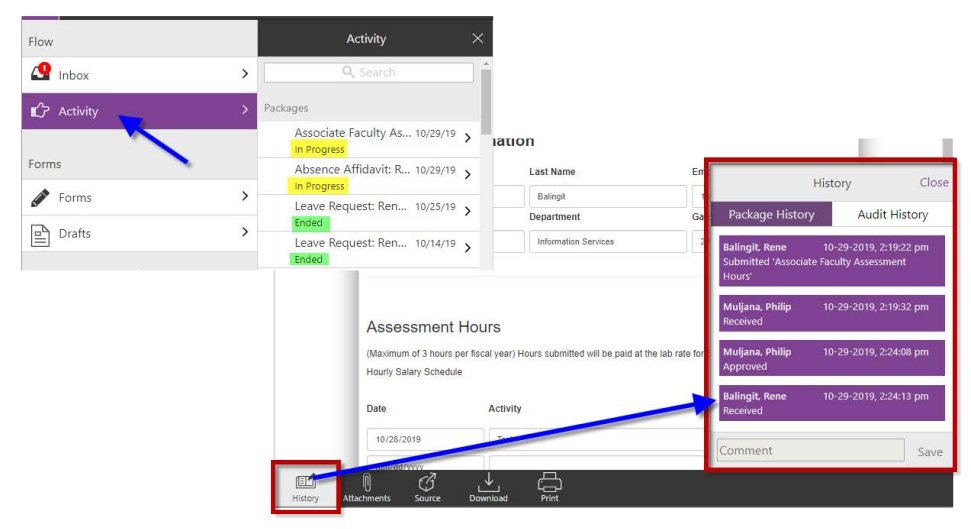